# Cal Answers

## Dashboard Bookmark Links

08.07.17

Cal Answers dashboard **bookmark link** functionality allows you to create and share a URL or direct path to a Cal Answers dashboard page. These links capture all aspects of the page state, including filter settings and any customizations (moving/excluding columns, sorting/drilling data, etc.) made to data display areas.

Bookmark links are recommended for sharing dashboard views with other Cal Answers users and are available when accessing Cal Answers from either a compatible browser or Citrix. *Note that Cal Answers Bookmark Links expire 365 days after they were created or 365 days after they were last accessed.* 

Follow the steps below for creating a Cal Answers dashboard bookmark link as well as the steps for opening a bookmark link.

### Creating a Cal Answers Bookmark Link

| # | Instructions                                                                                                    | Screenshot                                                                                                    |
|---|----------------------------------------------------------------------------------------------------|----------------------------------------------------------------------------------------------------|
| 1 | Access a <u>Cal Answers</u><br>dashboard and select the filter<br>options desired. Click <b>Apply</b> .<br>Customize data table as<br>needed to achieve the desired<br>display. | http://calanswers.berkeley.edu/                                                                                              |
| 2 | Click the <b>Page Options</b> icon in<br>the top right frame of the<br>dashboard to display the<br>dropdown list of options.                                                    | Page Options Advanced Help + Sign Out Q<br>Signed In As Jeannine Miles +                                                     |
| 3 | Select the <b>Create Bookmark</b><br><b>Link</b> option from the dropdown<br>list.                                                                                              | Print<br>Export to Excel<br>Add In Bueling Book<br>Create Bookmark Link<br>Create Prompted Link<br>Apply Saved Customization |

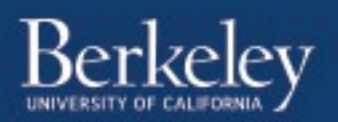

## Cal Answers Dashboard Bookmark Links

08.07.17

| # | Instructions                                                                                                    | Screenshot                                                                                                    |
|---|----------------------------------------------------------------------------------------------------|----------------------------------------------------------------------------------------------------|
| 4 | A message displays at the top<br>of the dashboard<br><i>"Bookmark Link suitable for saving</i><br>or sharing this page has been<br>created. It is shown in the<br>browser's Address Bar OR copy the<br>link from here:<br>https://calanswers" | Contraduction forme flowing:<br>Contraduction for a flowing:<br>Contraduction for a flowing:<br>Contra |
| 5 | <b>Copy</b> the link from the browser<br>or the message and paste into<br>an email to send to other users<br>to view the current data<br>display.                                                                                             | Creating a Saved Customization allow you to save and<br>name a preferred dashboard view for future use. Check out<br>the <u>Page Options Menu Customizations</u> *3 min. video on how to<br>create and apply a saved customized view to a Cal Answers<br>dashboard.                                                                                                    |

### **Opening a Cal Answers Bookmark Link**

The Cal Answers Home page provides a Bookmark Link entry box. Following are the step by step instructions for opening a bookmark link from the Home page.

| #                                                                                                    | Instructions                         | Screenshot                                                                                                    |  |  |
|----------------------------------------------------------------------------------------------------|--------------------------------------|----------------------------------------------------------------------------------------------------|--|--|
| 1                                                                                                    | <b>Copy</b> the Cal Answers bookmark |                                                                                                    |  |  |
|                                                                                                    |                                      |                                                                                                    |  |  |
| 2                                                                                                    | Navigate to the <u>Cal Answers</u>   |                                                                                                    |  |  |
|                                                                                                    | <u>Home tab.</u>                     | Call Answers Surviv ( cated a Favora - Cated a Favora - Surviv - Surviv - S |  |  |
|                                                                                                    |                                      | UC Berkeley                                                                                                    |  |  |
| 3                                                                                                    | Paste the bookmark link URL          | Cal Answers                                                                                                    |  |  |
|                                                                                                    | into the <b>Bookmark Link</b> box.   | Explore Dashboards by subject area from the list below. Additional Dashboards                                                                                                    |  |  |
|                                                                                                    |                                      | are available in a drop-down list on the blue menu bar above.                                                                                                    |  |  |
| 4                                                                                                    | Click the Go button.                 | Campus Workforce Planning Dashboards Bookmark Link                                                                                                    |  |  |
|                                                                                                    |                                      | Campus Voordorov Planning + Unit                                                                                                    |  |  |
|                                                                                                    |                                      | Financial Dashboards                                                                                                    |  |  |
| Note that Cal Answers bookmark links expire 365 days after they were created or 365 days after they were last accessed. |                                      |                                                                                                    |  |  |

\* You Tube Check out the latest Cal Answers videos on the CFOCommunications YouTube channel

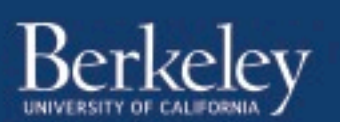